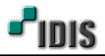

1. 목적

본 문서는 DIR Series + IP 카메라 OPEN IP 프로토콜 연동 위한 등록방법을 안내하는 문서입니다.

## 2. 선로 구성방법 및 기존 연결상태 [예시]

(참고사항) LION 계열의 DIR410, DIR820, EN104 제품은 제외대상 입니다.

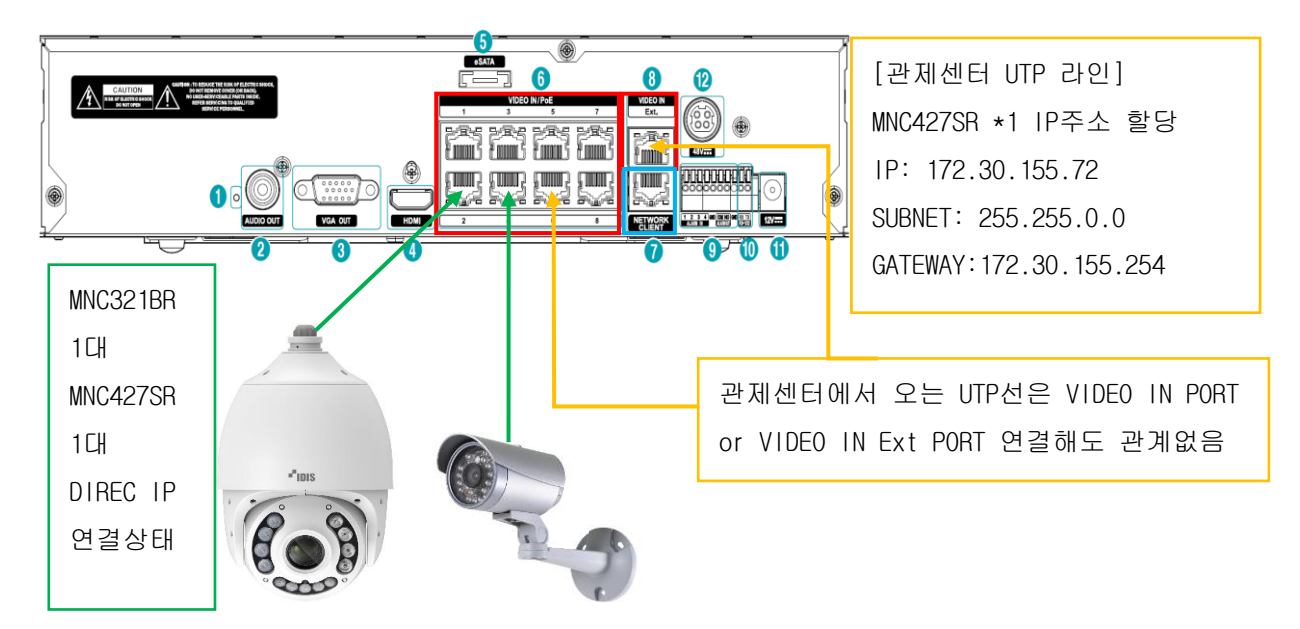

2-1. DIR830 + MNC327DR, MNC427SR 각 1대가 DIRECT IP 프로토콜로 등록된 상태

2-2. MNC427SR 1대를 관제센터 등록 위해 DIREC IP 프로토콜로 등록된 카메라 제거 후 INIT를 통해 IDIS 프로토콜 변경 하여 ONVIF로 등록 진행

[중요] 신규 구성인 경우 호환성 문제가 될 수 있기 때문에 NVR, CAMERA 최신 버전으로 진행합니다.

3. 카메라 ONVIF등록 전 조건

3-1. 반드시 카메라는 NETWORK CLIENT PORT 가 아닌 VIDEO IN PORT에 연결.

3-2. [중요] NETWORK 망과 VIDEO IN 망의 IP 대역이 동일하면 안됨. 예시 1) NETWORK: 192.168.1.129 // VIDEO IN: 172.30.155.70 (O) 예시 2) NETWORK: 172.30.155.50 // VIDEO IN: 172.30.155.70 (X) 예시 3) NETWORK: 192.168.1.159 // VIDEO IN: 192.168.4.179 (O)

3-3. VIDEO IN망은 카메라 등록 -> 타사카메라 스캔 -> 프로토콜: ONVIF / 모드: 자동검색(LAN) or IP

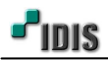

4. INIT을 통한 카메라 프로토콜 변경 후 설정 확인

4-1. DIRECT IP -> IDIS 프로토콜 변경 후 확인

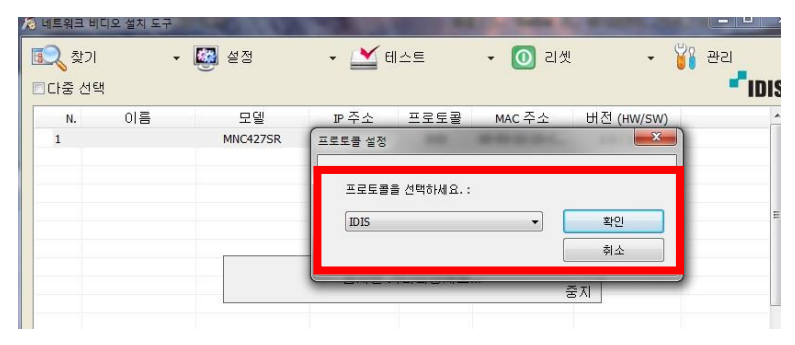

4-2. 원격설정 진입 -> 네트워크 -> IP주소, 포트 설정 확인
(관제센터에서 할당 받은 IP주소 설정 // 웹 가드 포트: 80 설정)
-> 반드시 SUBNET MASK는 B클래스 (255.255.0.0) 로 설정

| 원격 실정 X |           |                                                       |    |                    | 원격 설정                                                                                                    |                                                                                                    |                                                                                                    |                                                                                                    |      | x  |
|---------|-----------|-------------------------------------------------------|----|--------------------|----------------------------------------------------------------------------------------------------|----------------------------------------------------------------------------------------------------|----------------------------------------------------------------------------------------------------|----------------------------------------------------------------------------------------------------|------|----|
| 월객 삶정   | 네트워크 / 10 | 종수<br>종류 [<br>IP 주소 ]<br>네이트웨이 ]<br>넷 마스크 ]<br>DNS 서버 |    | ¥<br>□DHC7로부터 알아오기 | 의 국 설정<br>▶ 간편 설정<br>▶ 시스럽<br>▼ 비트워크<br>관 주소<br>FEN<br>포트/QOS<br>대역폭 제00<br>보안<br>EEE 802.1X<br>▶ 대[12<br>▶ 0만톤 통작<br>▶ 0만툰트 | 네트워크 / 포트/QOS<br>사<br>관리<br>같사<br>같사<br>건<br>*<br>건<br>*<br>*<br>*<br>*<br>*<br>*<br>*<br>*<br>*<br>*<br>*<br>*<br>* | JE           6200           8016           8017           10019           80           S54           4           HHTPS JAB           UPNP JAB | A         0           A         0           A         0           A         0           A         0           A         0           A         0           A         0 | DSCP | ×  |
|         |           |                                                       | 확인 | 취소 적용              |                                                                                                    |                                                                                                    | 확인                                                                                                    |                                                                                                    | 휘소   | 적용 |

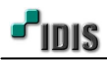

- 5. 카메라 ONVIF 스캔 방법
  - 5-1. 타사카메라 스캔 진입하여 프로토콜 및 모드 설정

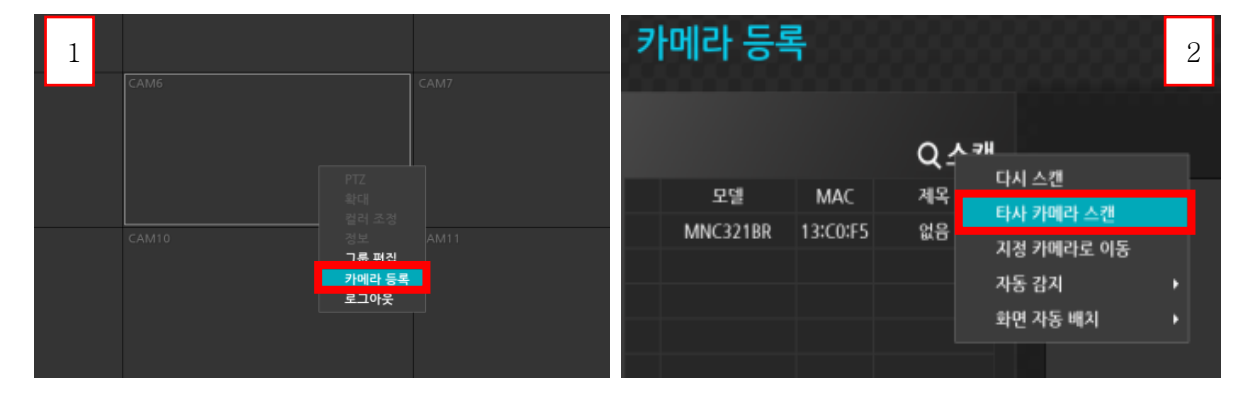

5-2. 프로토콜 / 모드 지정 후 [설정] -> [고급설정] -> CAM IP주소 지정 -> [스캔] 진행

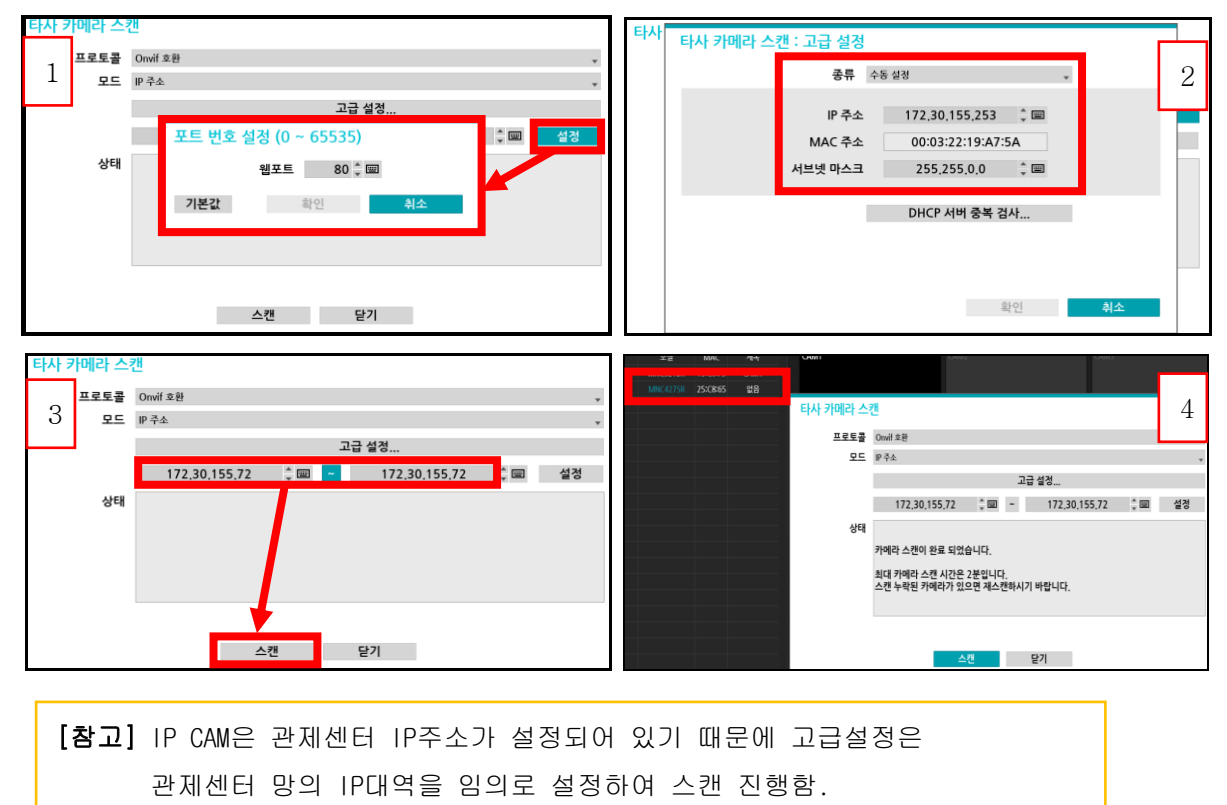

[ONVIF 프로토콜로 스캔 되기 때문에 최대 2분 소요]

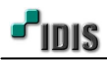

## 6. ONVIF로 검출된 카메라 등록 방법

6-1. ONVIF 검출이 완료 되면 왼쪽 리스트에 MAC 정보확인 후 장치 등록

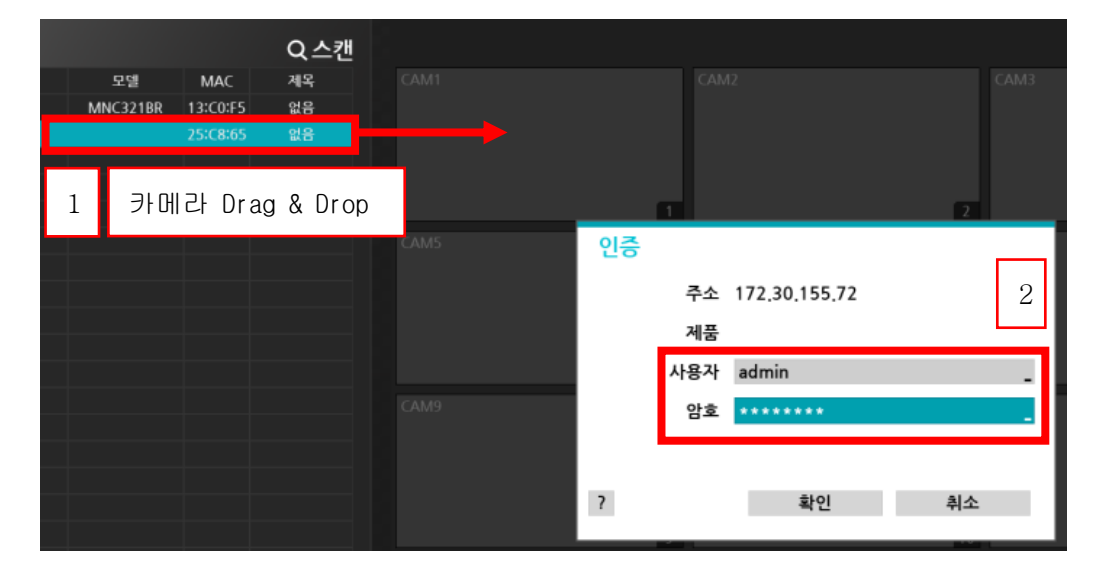

6-2. DIRECT IP와 ONVIF로 등록된 카메라 상태 확인방법 (마우스 우 클릭 - 정보)

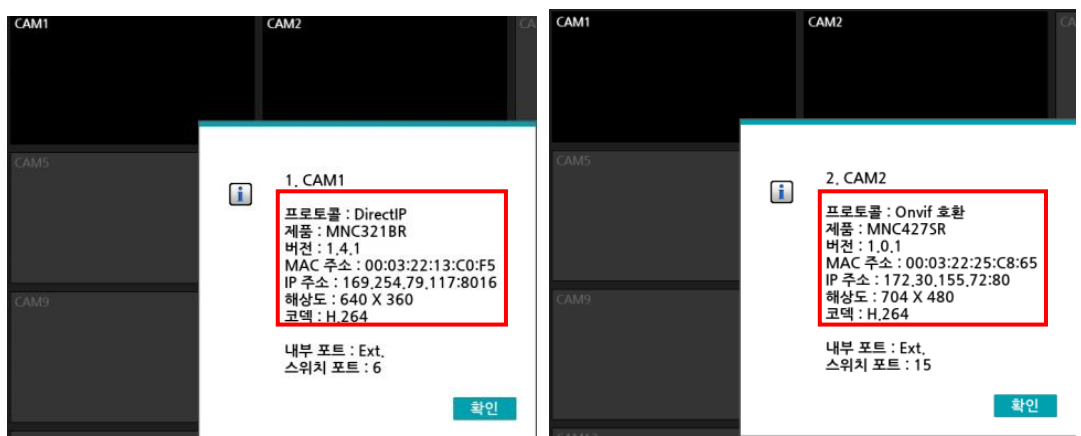

-끝-